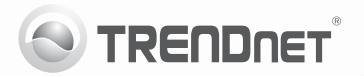

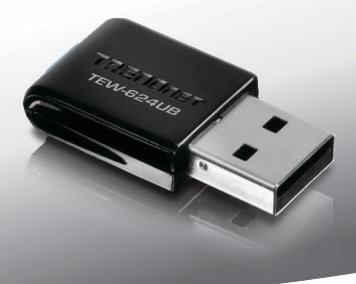

# **300Mbps Mini Wireless N USB Adapter** TEW-624UB

• Quia de Instalação Rápida (1)

## 1. Antes de Iniciar

## Conteúdo da Embalagem

- TEW-624UB
- · CD-ROM de Utilitários e Driver
- Guia de Instalação Rápida Multilínguas
- 1 cabo USB (15.5cm/6.1in)

Se qualquer um dos conteúdos acima estiver faltando, favor contatar o seu revendedor.

## Requisitos de Sistema

- Porta USB: 2.0 ou 1.1 (Disclaimer: Quando ligar o TEW-624UB a uma porta USB 1.1, a velocidade máxima é de 12Mbps)
- Drive de CD-ROM

| Compatibilidade com Sistemas<br>Operacionais | CPU                | Memory                |
|----------------------------------------------|--------------------|-----------------------|
| Windows 7 (32/64-bit)                        | 1GHz ou superior   | 1GB RAM ou superior   |
| Windows Vista (32/64-bit)                    | 800MHz ou superior | 512MB RAM ou superior |
| Windows XP (32/64-bit)/2000                  | 300MHz ou superior | 256MB RAM ou superior |

## 2. Como instalar

Importante! NÃO instale o TEW-624UB em seu computador até instruído a fazê-lo.

- Insira o CD-ROM de Utilitários e Driver no Drive de CD-ROM do seu computador.
- Clique Run Autorun.exe (Apenas Windows 7/Vista).
- Clique Install Utility (Instalar Utilitário)

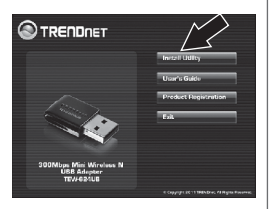

 Então siga as instruções do Assistente de Instalação (InstallShield Wizard). clique em Finish (Finalizar).

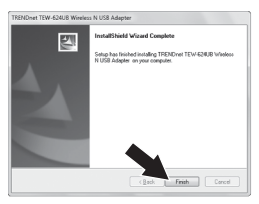

 Conecte o adaptador wireless a uma porta disponível em seu computador.

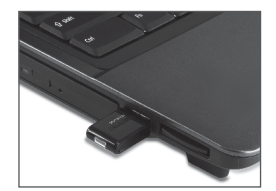

 Drivers instalarão automaticamente.

Sua instalação agora está completa. Para informações detalhadas sobre esta e outras configurações avançadas do

TEW-624UB favor recorrer ao Guia do Usuário incluído no CDROM de Utilitários e Driver ou ao website da TRENDnet em www.trendnet.com.

## 3. Usando o Adaptador Wireless

 No canto direito inferior da tela, faça duplo clique no icone utilitário de configuração wireless. Para Windows 7, se o icone não aparecer, clique na seta de icones ocultos.

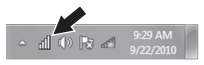

- Clique "Available Networks" (Redes Disponíveis).
- Selecione SSID e então clique "Add Profile" (Adicionar Perfil). O SSID é o nome da rede wireless (exemplo. Roteador wireless ou Ponto de Acesso).

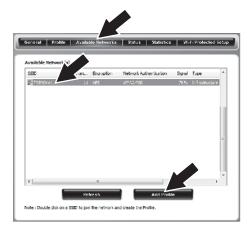

 Se criptografia está habilitada em sua rede wireless (ié. Ponto de acesso ou roteador wireless), Network Authentication (Autenticação de Rede) e Data Encryption (criptografia de dados) corretos têm de ser selecionados. Digite a Network Key (senha de rede wireless), confirme a chave de rede e então clique OK

| Add Profile                                               | ×                                                              |
|-----------------------------------------------------------|----------------------------------------------------------------|
| This is a computer to<br>access points are no             | o computer(ad-hoc) network ; wireless<br>it used.              |
| Profile Name :                                            | TRENDnet                                                       |
| Network Name(SSID) :                                      | TRBNDnet                                                       |
| Channel :                                                 | 11 *                                                           |
| Wireless Network Secur<br>This network requires a<br>Netw | ity<br>key for the following:<br>ork Authentication : WPA2-PSK |
| Key index (advanced)<br>Network key :<br>Confirm Network  | 1 -                                                            |
| СК                                                        | Cancel                                                         |

### Sua instalação agora está completa.

### A configuração Wireless agora está completa.

Para informações detalhadas sobre esta e outras configurações avançadas do TEW-624UB favor recorrer ao Guia do Usuário incluído no CDROM de Utilitários e Driver ou ao website da TRENDnet em www.trendnet.com.

#### Company Information:

Company Name: TRENDnet, Inc.

Company Address: 20675 Manhattan Place Torrance, CA 90501 USA

#### Product Information:

Product Description: 300Mbps Mini Wireless N USB Adapter

Model Number: TEW-624UB

Brand name: TRENDnet

#### Technical Standards:

EN 300 328 V1.7.1: 10-2006 EN 301 489-1 V1.8.1: 04-2008 EN 301 489-17 V2.1.1: 05-2009 EN 62311:2008 EN 60950-1: 2009

#### Declaration:

The product is herewith confirmed to comply with the requirements of Directive 1999/5/EC of the Council (European Parliament) on the radio and telecommunications terminal equipment.

I hereby declare that the products and devices mentioned above are consistent with the standards and provisions of the guidelines.

Sonny Su

Full Name

August 1, 2011

Date

Director of Technology

Position / Title

**(** € ①

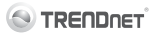

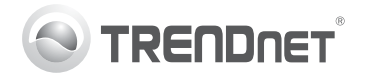

# Product Warranty Registration

Please take a moment to register your product online. Go to TRENDnet's website at http://www.trendnet.com/register

#### Certifications

This equipment has been tested and found to comply with FCC and CE Rules. Operation is subject to the following two conditions:

(1) This device may not cause harmful interference.

(2) This device must accept any interference received. Including interference that may cause undesired operation.

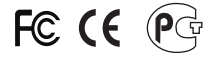

Waste electrical and electronic products must not be disposed of with household waste. Please recycle where facilities exist. Check with you Local Authority or Retailer for recycling advice.

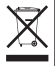

NOTE: THE MANUFACTURER IS NOT RESPONSIBLE FOR ANY RADIO OR TV INTERFERENCE CAUSED BY UNAUTHORIZED MODIFICATIONS TO THIS EQUIPMENT. SUCH MODIFICATIONS COULD VOID THE USER'S AUTHORITY TO OPERATE THE EQUIPMENT.

#### ADVERTENCIA

En todos nuestros equipos se mencionan claramente las características del adaptador de alimentacón necesario para su funcionamiento. El uso de un adaptador distinto al mencionado puede producir daños fisicos y/o daños al equipo conectado. El adaptador de alimentación debe operar con voltaje y frecuencia de la energia electrica domiciliaria existente en el país o zona de instalación.

> TRENDnet 20675 Manhattan Place Torrance, CA 90501. USA

Copyright ©2011. All Rights Reserved. TRENDnet.